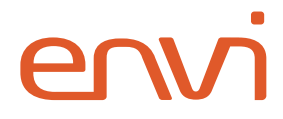

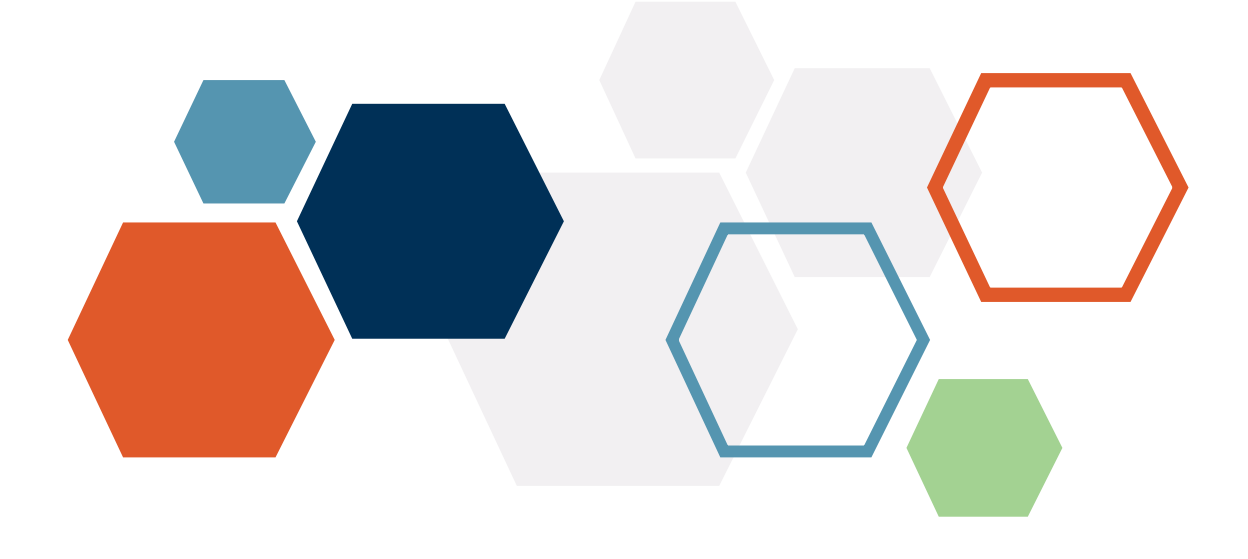

# **OneLogin SCIM**

## Integration Guide

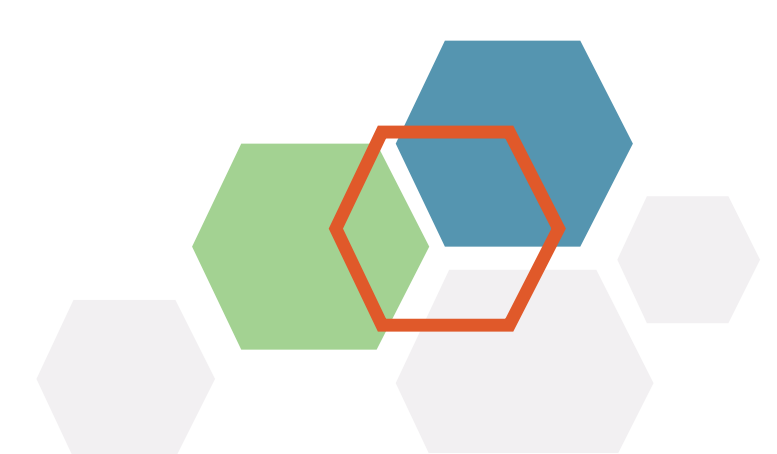

## **Table of Contents**

| Introduction                                      | 2  |
|---------------------------------------------------|----|
| OneLogin Configuration                            | 3  |
| Provisioning                                      | 8  |
| User Provisioning                                 | 8  |
| Group Provisioning (Based on OneLogin Roles)      | 10 |
| Group Provisioning (Based on Existing Envi Roles) | 12 |
| Envi Configuration                                | 15 |

## Introduction

**Envi** supports **SCIM 2.0**, enabling user and group provisioning with various identity providers.

**SCIM** enables IT departments to automate provisioning and deprovisioning of accounts, which reduces manual redundant processes and increases security.

This step-by-step guide explains how to configure **OneLogin SCIM** connection with your **Envi** account.

## **OneLogin Configuration**

Perform the following steps to implement the **SCIM** provisioning with your **Envi** account.

- 1. Sign in to the <u>OneLogin</u> site.
- 2. Select Administration.

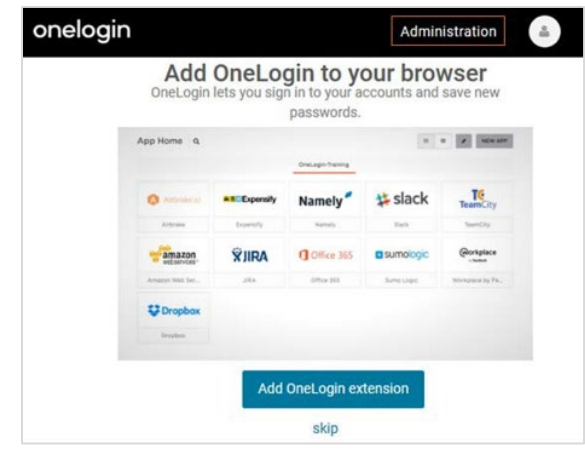

3. On the **Applications** tab, select **Applications**.

| onelogin | Users | Applications | Devices | Authentication | Activity | Security | Settings | Developers | Upgrade now | • |  |
|----------|-------|--------------|---------|----------------|----------|----------|----------|------------|-------------|---|--|
|          |       | Applications |         |                |          |          |          |            |             |   |  |
|          |       | Portal Tabs  |         |                |          |          |          |            |             |   |  |
|          |       | Custom Con   | nectors |                |          |          |          |            |             |   |  |
|          |       |              |         |                |          |          |          |            |             |   |  |

4. Select Add App.

| onelogin  | Users | Applications | Devices | Authentication | Activity | Security | Settings | Developers | Upgrade now | <b>.</b> |         |
|-----------|-------|--------------|---------|----------------|----------|----------|----------|------------|-------------|----------|---------|
| Applicati | ons   |              |         |                |          |          |          |            |             |          | Add App |
|           |       |              |         |                |          |          |          |            |             |          |         |

5. On the **Find Applications** page, enter **SCIM** in the search box and select the **SCIM Provisioner with SAML (SCIM v2 Enterprise)**.

| onelogi | <b>N</b> Users                  | Applications   | Devices     | Authentication | Activity | Security | Settings | Developers | Upgrade now       | • • |  |  |
|---------|---------------------------------|----------------|-------------|----------------|----------|----------|----------|------------|-------------------|-----|--|--|
| Find A  | Find Applications               |                |             |                |          |          |          |            |                   |     |  |  |
| Q scim  | Q scim                          |                |             |                |          |          |          |            |                   |     |  |  |
| 2       | SCIM Provisio<br>OneLogin, Inc. | oner with SAML | (Core Sche  | ma v1.1)       |          |          |          | SAML2      | 0 , provisioning  |     |  |  |
| 3       | SCIM Provisio<br>OneLogin, Inc. | oner with SAML | (Enterprise | Schema v1.1)   |          |          |          | SAML2      | 0 , provisioning  |     |  |  |
| ٩       | SCIM Provisio<br>OneLogin, Inc. | oner with SAML | (SCIM v2 C  | ore)           |          |          |          | SAML2      | 0 , provisioning  |     |  |  |
| ٩       | SCIM Provisio<br>OneLogin, Inc. | oner with SAML | (SCIM v2 E  | nterprise)     |          |          |          | SAML2      | 0 , provisioning  |     |  |  |
| ٩       | SCIM Provisio<br>OneLogin, Inc. | oner w/SAML (S | CIM v2 w/O  | Auth)          |          |          |          | SAML2      | .0 , provisioning |     |  |  |
| 2       | SCIM Provisio                   | oner w/SAML (S | CIM v2 w/O  | Auth & Scope)  |          |          |          | SAML2      | 0 , provisioning  |     |  |  |

 On the Add SCIM Provisioner with SAML (SCIM v2 Enterprise) page, change the name of the application and upload other icons if needed. Then, select Save.
 Once you have added the application, you will be redirected to the Application Details page.

| onelogin                    | Users  | Applications | Devices                                                 | Authentication                            | Activity | Security | Settings | Developers | Upgrade now |      |
|-----------------------------|--------|--------------|---------------------------------------------------------|-------------------------------------------|----------|----------|----------|------------|-------------|------|
| App Listing /<br>Add SCIM I | Provis | ioner with   | SAML                                                    | (SCIM v2 E                                | nterpris | se)      |          |            | Cancel      | Save |
| Configuration               |        |              | Portal<br>Display N<br>SCIM V<br>Visible in<br>Rectangu | ame<br>2 Enterprise<br>portal<br>lar Icon |          |          |          |            |             |      |

- 7. On the **Application Details** page, perform the following steps:
  - a. Go to the **Configuration** menu item.
  - b. In the **SCIM Base URL** box, enter the base URL of the **Envi SCIM** server + **/scim** (for example, https://scim.envi.net/scim).
  - c. In the **SCIM JSON Template** box, enter the following script template:

```
{
      "schemas": [
            "urn:ietf:params:scim:schemas:core:2.0:User"
      ],
      "userName": "{$parameters.scimusername}",
      "name": {
            "givenName": "{$user.firstname}",
            "familyName": "{$user.lastname}"
      },
      "externalId": "{$user.id}",
      "emails": [
            {
                   "value": "{$user.email}",
                   "type": "work",
                  "primary": true
            }
      ],
      "title": "{$parameters.title}"
}
```

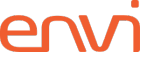

- d. In the **SCIM Bearer Token** box, enter the **SCIM** token you obtained from the **Envi** application (the <u>Envi Configuration</u> section, step 5).
- e. Under **API Status**, select **Enable**, which causes a test call from **OneLogin** to **Envi SCIM API** to make sure the entered information is correct.
- f. After a successful test connection, the status will be changed to **Enabled**.

**Note:** To avoid automatic provisioning during the configuration, do **NOT** save changes at this point.

| onelogin Users Applications                 | Devices Authentication Activity Security Settings Developers Upgrade now 🌲 🦲 Oleh |
|---------------------------------------------|-----------------------------------------------------------------------------------|
| Applications /<br>SCIM Provisioner with SAM | More Actions - Save                                                               |
| Info                                        | API Connection                                                                    |
| Configuration                               | API Status                                                                        |
| Parameters                                  | Enabled Disable                                                                   |
| Rules                                       | SCIM Base URL                                                                     |
| SSO                                         | https://scim.envi.net/scim                                                        |
| Access                                      | SCIM JSON Template                                                                |
| Provisioning                                | "urn:ietf:params:scim:schemas:core:2.<br>0:User"                                  |
| Users                                       | ],<br>"userName":                                                                 |
| Privileges                                  | "{\$parameters.scimusername}",                                                    |
|                                             | Custom Headers                                                                    |
|                                             | h.                                                                                |
|                                             | SCIM Bearer Token                                                                 |
|                                             | A second of a second condition of the second                                      |

8. Go to the **Parameters** tab and select the **Add** (+) button.

| onelogin Users Applicat                    | ions Devices Authentication Activity Security Settings Dev                                           | relopers Upgrade now 🔺 💽 Oleh       |
|--------------------------------------------|----------------------------------------------------------------------------------------------------|-------------------------------------|
| Applications /<br>SCIM Provisioner with S/ | AML (SCIM v2 Enterprise)                                                                             | More Actions - Save                 |
| Info<br>Configuration<br>Parameters        | Credentials are  Configured by admin  Configured by admins and shared by all users (no provisioning) |                                     |
| Rules                                      | SCIM Provisioner with SAML (SCIM v2 Enterprise) Field                                                | Value 🗲                             |
| SSO                                        | Department                                                                                           | Department                          |
| Provisioning                               | Groups                                                                                               | No transform- (Single value output) |
| Users                                      | Manager ID                                                                                           | - User Manager -                    |
| Privileges                                 | SAML NameID (Subject)                                                                                | - No default -                      |
|                                            | SCIM Username                                                                                        | Username                            |
|                                            | Title                                                                                                | Title                               |
|                                            |                                                                                                    |                                     |

- 9. In the **New Field** dialog, perform the following steps:
  - a. In the Field name box, enter Title.

Note: By default, the Title parameter is not added to the SCIM Parameters.

- b. Select the Include in User Provisioning checkbox.
- c. Select **Save**.

| Field name   |                |                   |                  |  |
|--------------|----------------|-------------------|------------------|--|
| Title        |                |                   |                  |  |
| (i) This is  | he name of th  | e field in the ap | oplication's API |  |
|              |                |                   |                  |  |
| Flags        |                |                   |                  |  |
| Include in   | SAML asserti   | on                |                  |  |
| 🔽 Include ir | User Provision | ning              |                  |  |
| Multi-valu   | e parameter    |                   |                  |  |

- 10. In the **Edit Field** dialog, perform the following steps:
  - a. In the **Value** dropdown, select **Title**.
  - b. Select Save.

| Edit Field Title               |       |        |      |
|--------------------------------|-------|--------|------|
|                                |       |        |      |
| Name                           |       |        |      |
| Title                          |       |        |      |
|                                |       |        |      |
| Value                          |       |        |      |
| Title                          |       |        |      |
| The                            |       |        | •    |
|                                |       |        |      |
| Flags                          |       |        |      |
| Include in SAML assertion      |       |        |      |
| 🗹 Include in User Provisioning |       |        |      |
|                                |       |        |      |
|                                |       |        |      |
| C                              | ancel | Delete | Save |
|                                |       |        |      |

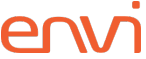

11. Go to the **Access** menu item and unselect all the roles because some of the existing ones can be assigned automatically. All roles in the list must be unselected (grayed out).

| onelogin Users Applic                        | cations Devices Authentication Activity Security Settings Developers                            | Upgrade now 🔺 🧕 |
|----------------------------------------------|-------------------------------------------------------------------------------------------------|-----------------|
| Applications /<br>SCIM Provisioner with      | n SAML (SCIM v2 Enterprise)                                                                     | More Actions    |
| Info<br>Configuration<br>Parameters<br>Bules | Policy By default all your users will be using this policy to log into this app - None -        |                 |
| SSO<br>Access<br>Users                       | Role-based policy Do you know you can set a policy for a certain role? Add role-specific policy |                 |
| Privileges<br>Setup                          | Roles Default  Cinvi_InventoryManagement                                                        | Envi_Purchasing |

- 12. Go to the **Provisioning** menu item and perform the following steps:
  - a. Select the **Enable provisioning** checkbox.
  - b. Select specific actions that require admin approval.
  - c. Set **Suspend** for both the **Deleting** and **Suspending** actions.
  - d. Select Save.

| onelogin Users Application                 | ns Devices Authentication Activity Security Settings Developers Upgrade now 🔺 🦲                   |
|--------------------------------------------|---------------------------------------------------------------------------------------------------|
| Applications /<br>SCIM Provisioner with S/ | AML (SCIM v2 Enterprise) Save                                                                     |
| Info                                       | Workflow                                                                                          |
| Configuration                              | Enable provisioning                                                                               |
| Parameters                                 | Require admin approval before this action is performed                                            |
| Rules                                      | Delete user                                                                                       |
| SSO                                        | Update user                                                                                       |
| Access                                     | When users are deleted in OneLogin, or the user's app access is removed, perform the below action |
| Provisioning                               | Suspend Y                                                                                         |
| Users                                      | When user accounts are suspended in OneLogin, perform the following action:                       |
| Privileges                                 | Suspend ~                                                                                         |

Now, your configuration is ready for use.

## Provisioning

This section describes how to provision new users and groups.

#### **User Provisioning**

1. On the **Applications** tab, select **Roles**.

| onelogin       | Users | Applications | Devices              | Authentication | Activity | Security | Settings | Developers | Upgrade now  🔔 |      |
|----------------|-------|--------------|----------------------|----------------|----------|----------|----------|------------|----------------|------|
| Applications / | Users |              | (COIM v2 Enternaine) |                |          |          |          |            |                | Save |
| SCIIVI PIOVI   | Roles |              | (301                 | w vz Enterp    | nise)    |          |          |            |                |      |

2. Select **New Role** to add roles that should be provisioned to **Envi** (with the **Envi** prefix).

| onelogin      | Users | Applications | Devices | Authentication | Activity | Security | Settings | Developers | Upgrade now | • | Oleh     |
|---------------|-------|--------------|---------|----------------|----------|----------|----------|------------|-------------|---|----------|
| Roles         |       |              |         |                |          |          |          |            |             |   | New Role |
| Q search role |       | Sea          | arch    |                |          |          |          |            |             |   |          |
| Role          |       | Aj           | ops     |                |          |          |          |            |             |   |          |
| Default       |       |              |         |                |          |          |          |            |             |   |          |

- 3. On the **Add Role** page, perform the following steps:
  - a. Enter a role name.
  - b. In **Select Apps to Add**, select your **SCIM** application.
  - c. Select **Save**.

| onelogin                | Users | Applications | Devices | Authentication    | Activity | Security | Settings | Developers | Upgrade now 🔺 |      |
|-------------------------|-------|--------------|---------|-------------------|----------|----------|----------|------------|---------------|------|
| Roles /<br>Envi_Purchas | sing  |              |         |                   |          |          |          |            | Cancel        | Save |
| Applications            |       |              | Select  | Apps to Add       |          |          |          |            |               |      |
|                         |       |              | s       | CIM v2 Enterprise | ~        |          |          |            |               |      |

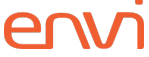

- 4. In the roles list, select the newly created role to view its details. Then, perform the following steps:
  - a. Go to the **Users** menu item.
  - b. In the search box, enter names of users you would like to be provisioned to **Envi** with this current role.
  - c. Select Check.

**Note:** The list under the search box will show all matched users.

d. Select **Add To Role** to give a particular user a role.

Note: The list under Users Added Manually will show added users.

e. Select Save.

| onelogin Users Application | s Devices Authentication Activity Security Settings Developers | Upgrade now 🔺 🧕               |
|----------------------------|----------------------------------------------------------------|-------------------------------|
| Roles /<br>Envi_Purchasing |                                                                | More Actions - Save           |
| Applications               | Check existing or add new users to this role                   |                               |
| Users                      | Search for a user Check                                        |                               |
| Privileges                 | second user ( suser@soft.com )                                 | Add To Role                   |
|                            | Users Added Manually                                           |                               |
|                            | Users                                                          | Added Time Action<br>By Added |
|                            | No role manual users yet. Use the search bar above to add use  | ər                            |
|                            | No users                                                       |                               |

**Note:** Repeat these same steps for all users that should be added to this role and for all the roles you need to provision.

5. Go to the **Application Details** page, to the **Users** menu item and check whether all assigned users have been provisioned correctly.

| onelogin Users Applications                | Devices Authentication Activity Security Settings Developers Upgrade now 🌲 🧕 |
|--------------------------------------------|------------------------------------------------------------------------------|
| Applications /<br>SCIM Provisioner with SA | More Actions   Save                                                          |
| Info                                       | Search All roles - All groups - Any status - Apply to all -                  |
| Configuration                              | User Provisioning State Notes                                                |
| Parameters                                 | second user 🔗 Provisioned                                                    |
| SSO                                        | third user 📀 Provisioned                                                     |
| Access                                     | Showing 1-2 of 2 users                                                       |

Now, you have added the needed members and roles.

#### **Group Provisioning (Based on OneLogin Roles)**

1. Go to the **Parameters** menu item and select **Groups**.

| onelogin Users Applications                 | a Devices Authentication Activity Security Settings Develop                                        | ers Upgrade now 🜲 💽 Oleh           |
|---------------------------------------------|----------------------------------------------------------------------------------------------------|------------------------------------|
| Applications /<br>SCIM Provisioner with SAM | IL (SCIM v2 Enterprise)                                                                            | More Actions - Save                |
| Info<br>Configuration<br>Parameters         | Credentials are Configured by admin Configured by admins and shared by all users (no provisioning) |                                    |
| Rules                                       | SCIM Provisioner with SAML (SCIM v2 Enterprise) Field                                              | Value 🛨                            |
| SSO                                         | Department                                                                                         | Department                         |
| Provisioning                                | Groups                                                                                             | No transform (Single value output) |
| Users                                       | Manager ID                                                                                         | - User Manager -                   |
| Privileges                                  | SAML NameID (Subject)                                                                              | - No default -                     |
|                                             | SCIM Username                                                                                      | Username                           |
|                                             | Title                                                                                              | Title                              |
|                                             |                                                                                                    |                                    |

2. In the **Edit Field Groups** dialog, select the **Include in User Provisioning** checkbox and select **Save**. Then, select **Save** once more in the application.

| Edit Field Groups                                            |             |
|--------------------------------------------------------------|-------------|
| Name<br>Groups                                               |             |
| Value<br>Select Groups - Add                                 |             |
| Added items                                                  |             |
| Flags Include in SAML assertion Include in User Provisioning |             |
|                                                              | Cancel Save |

3. Go to the **Rules** menu item and select **Add Rule**.

| onelogin Users Applications                | Devices Authentic | ation Activity Security | Settings Developers | Upgrade now 🔔  |      |
|--------------------------------------------|-------------------|-------------------------|---------------------|----------------|------|
| Applications /<br>SCIM Provisioner with SA | ML (SCIM v2 Er    | nterprise)              |                     | More Actions 👻 | Save |
| Info                                       | Add Rule          |                         |                     |                |      |
| Configuration<br>Parameters                | #                 | Name                    | Rule                | 25             |      |
| Rules                                      | No rules are con  | figured                 |                     |                |      |
| SSO                                        |                   |                         |                     |                |      |

- 4. In the **New mapping** dialog, perform the following steps:
  - a. Enter Name.
  - b. Leave **Conditions** empty.
  - c. In **Actions**:
    - I. Select Set Groups in YourAppName.
    - II. Select the Map from OneLogin option.
    - III. In the For each dropdown, select the role value.

**Note:** The value that matches should start with the following regex: (Envi)(.\*). This is based on the convention that roles that are eligible for provisioning should start with the **Envi** prefix.

d. Select Save in the dialog and again Save in the application

| New mapping                    |                                                        |             |
|--------------------------------|--------------------------------------------------------|-------------|
| Name                           |                                                        |             |
| Groups Rule                    |                                                        |             |
| Conditions                     |                                                        |             |
| No conditions. Actions will ap | ply to all users.                                      |             |
| •                              |                                                        |             |
|                                |                                                        |             |
| Actions                        |                                                        |             |
| Set Groups in SCIM v2 E        | nterprise   From Existing  Map from OneLogin           |             |
| For each role                  | <ul> <li>with value that matches (Envi)(.*)</li> </ul> |             |
| set SCIM v2 Enterprise Gr      | oups named after <b>roles</b> .                        |             |
|                                |                                                        | Cancel Save |
|                                | 1                                                      |             |

Now, you have created group provisioning based on **OneLogin** roles.

#### **Group Provisioning (Based on Existing Envi Roles)**

 Go to Application Details > Provisioning. In the Entitlements section, select Refresh to import your organization's app entitlements values (such as a group name).

| onelogin Users Applications                 | Devices Authentication Activity                                                                                                    | Security Settings Developers                                                                                                    | Upgrade now 🔺 🧕                                                                                                    |
|---------------------------------------------|----------------------------------------------------------------------------------------------------|----------------------------------------------------------------------------------------------------|----------------------------------------------------------------------------------------------------|
| Applications /<br>SCIM Provisioner with SAM | 1L (SCIM v2 Enterprise)                                                                                                    |                                                                                                    | More Actions - Save                                                                                                    |
| Info                                        | When users are deleted in OneLog<br>Suspend                                                                                                    | in, or the user's app access is ren                                                                                                    | noved, perform the below action                                                                                                    |
| Configuration<br>Parameters                 | When user accounts are suspende                                                                                                    | d in OneLogin, perform the follow                                                                                                    | ing action:                                                                                                    |
| Rules                                       |                                                                                                    |                                                                                                    |                                                                                                    |
| Access                                      | Entitlements<br>Refresh                                                                                                    |                                                                                                    |                                                                                                    |
| Users<br>Privileges                         | <ol> <li>Entitlements are user attributes<br/>department, organization, or lic<br/>app entitlement values (such ar<br/>values. Entitlement refreet con</li> </ol> | that are usually associated with fine<br>ense level. When you click <b>Refresh</b> , O<br>s group names or license types) so yo<br>take several minutes. Check Activity | -grained app access, like app group,<br>neLogin imports your organization's<br>ou can map them to OneLogin attribute<br>> Evente for completion estatus |

#### 2. Go to the **Parameters** menu item and select **Groups**.

| onelogin Users Application                | ons Devices Authentication Activity Security Se                                   | ttings Developers Upgrade now 🔺 🧕  |
|-------------------------------------------|-----------------------------------------------------------------------------------|------------------------------------|
| Applications /<br>SCIM Provisioner with S | SAML (SCIM v2 Enterprise)                                                         | More Actions 👻 Save                |
| Info<br>Configuration<br>Parameters       | Credentials are  Configured by admin  Configured by admins and shared by all user | s (no provisioning)                |
| Rules<br>SSO                              | SCIM Provisioner with SAML (SCIM v2<br>Enterprise) Field                          | Value 🕒                            |
| Access                                    | Department                                                                        | Department                         |
| Provisioning                              | Groups                                                                            | No transform (Single value output) |
| Users                                     | Manager ID                                                                        | - User Manager -                   |
| Privileges                                | SAML NameID (Subject)                                                             | - No default -                     |
|                                           | SCIM Username                                                                     | Username                           |
|                                           |                                                                                   |                                    |

3. In the **Edit Field Groups** dialog, select the **Include in User Provisioning** checkbox and select **Save**. Then, select **Save** in the application.

| Edit Field Groups            |        |      |
|------------------------------|--------|------|
| Name                         |        |      |
| Groups                       |        |      |
|                              |        |      |
| Value                        |        |      |
| Select Groups - Add          |        |      |
| Added Items                  |        |      |
| Flags                        |        |      |
| Include in SAML assertion    |        |      |
| Include in User Provisioning |        |      |
|                              |        |      |
|                              | Cancel | Save |
|                              |        |      |

4. Go to **Application Details** > **Users** menu item and select a user you want to assign to the **Envi** role.

| onelogin Users Application                 | s Devices Authentication Activity Security Settings Developers Upgrade now 🔺 🥑 |
|--------------------------------------------|--------------------------------------------------------------------------------|
| Applications /<br>SCIM Provisioner with SA | More Actions - Save                                                            |
| Info                                       | Search All roles   All groups   Any status   Apply to all                      |
| Configuration                              | User Provisioning State Notes                                                  |
| Parameters                                 | Provisioned                                                                    |
| Rules                                      |                                                                                |
| SSO                                        | Provisioned                                                                    |
| Access                                     | Showing 1-2 of 2 users                                                         |
| Provisioning                               |                                                                                |
| Users                                      |                                                                                |
| Privileges                                 |                                                                                |

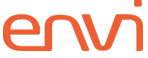

5. In the **SCIM** dialog, select the needed role from the **Groups** dropdown and select **Add**. Perform the same action for all the **Envi** roles that should be assigned to the user.

| Edit SCIM v2 Enterprise login for second                                       | user                            |
|--------------------------------------------------------------------------------|---------------------------------|
| <ul> <li>Allow the user to sign in</li> <li>Hide this app in Portal</li> </ul> |                                 |
| SCIM Username                                                                  |                                 |
| suser                                                                          |                                 |
| $({\rm i})$ Shared identifier between SCIM and OneLogin                        |                                 |
| Groups 🛕                                                                       |                                 |
| Select Groups 🗸 Add                                                            |                                 |
| Envi_InventoryManagement                                                       |                                 |
| Envi_Purchasing                                                                |                                 |
| manager iD                                                                     |                                 |
| N/A                                                                            |                                 |
| SAML NameID (Subject)                                                          |                                 |
|                                                                                |                                 |
| Title                                                                          |                                 |
|                                                                                |                                 |
| Denartment                                                                     |                                 |
| A Manually editing a field overrides any mapping. To restore                   | e all mappings, reset the user. |
|                                                                                | Cancel Save                     |

At this point, you have configured group provisioning based on existing **Envi** roles.

## **Envi Configuration**

To synchronize **OneLogin** with **Envi** via **SCIM**, perform the following actions:

- 1. Sign in to the **Envi** application.
- 2. Go to My Profile > My Domain > Recourses tab.
- 3. On the **Recourses** tab, select the **SCIM Configuration** link.

**Note:** The link is only available for domains with the **Simple** domain type and with the **HTTP Redirect** or **WS Trust** authentication.

| Domains > Domain Name DomainName |                 |           |       |                       |        |                                         |                                     |                  |                   |                        |  |
|----------------------------------|-----------------|-----------|-------|-----------------------|--------|-----------------------------------------|-------------------------------------|------------------|-------------------|------------------------|--|
| DETAILS                          | ORGANIZA        | ATIONS    | USERS | PASSWORD DICTIONARIES | UPDATE | RESOURCES                               | SECURITY                            | (                |                   |                        |  |
| 🗸 Edit                           | l               |           |       |                       |        |                                         |                                     |                  |                   |                        |  |
| Name:                            |                 | Domain    | lame  |                       |        | Authentication:                         |                                     | HTTP Redirect    |                   |                        |  |
| Description:                     |                 | Descripti | on    |                       |        | Failed Attempts:                        |                                     | 2                |                   |                        |  |
| Domain Typ                       | e:              | Simple    | ]     |                       |        | Endpoint URL:                           |                                     | http://12        |                   |                        |  |
| Session Time                     | eout, m:        | 20        |       |                       |        | Identifier URL:                         |                                     | http://123       |                   |                        |  |
| Mobile Toke                      | n Expiration, h |           |       |                       |        | SSO Message:                            |                                     | Please provide y | our SSO credentia | als for further logins |  |
| Default UI:                      |                 | Default   |       | Update Users          |        | Do not require fo                       | orce authenti                       | ication.         |                   |                        |  |
| Status:                          |                 | Active    |       |                       |        | Do not restrict IF<br>Do not use live r | <sup>o</sup> Addresses<br>netadata. | ation.           |                   |                        |  |

- 4. On the SCIM Configuration page, you will find the domain details of your configuration. By default, a new configuration will be Inactive and will contain no organizations. To proceed with further SCIM configuration, perform the following steps:
  - a. Select Edit.
  - b. In the **Status** dropdown, select **Active**.
  - c. In the **Organization** dropdown, select a needed organization.
  - d. Select **Update**.

| Domains > Domain Name | # Denair                        |        |           |          |
|-----------------------|---------------------------------|--------|-----------|----------|
| DETAILS ORGANIZATIO   | DNS USERS PASSWORD DICTIONARIES | UPDATE | RESOURCES | SECURITY |
| Update Cancel         |                                 |        |           |          |
| Status:               | Active                          |        |           |          |
| Organization:*        | Rat Testing Propriets           |        |           |          |
| Valid Token:          | Yes                             |        |           |          |
| User Role Prefix:*    | Envi_                           |        |           |          |

5. Once you have updated **SCIM** configurations, select the **Create Token**, then **Copy Token** button.

**Note:** Enter the obtained **SCIM** token in the **SCIM Bearer Token** box (the <u>OneLogin</u> <u>Configuration</u> section, step 7).

| Domains > <b>Domain</b> | Name           |               |               |        |           |          |
|-------------------------|----------------|---------------|---------------|--------|-----------|----------|
| DETAILS ORGAN           | NIZATIONS USER | S PASSWORD DI | ICTIONARIES U | JPDATE | RESOURCES | SECURITY |
| ✓ Edit Cre              | ate Token Copy | Token Go Back |               |        |           |          |
| Status:                 | Active         |               |               |        |           |          |
| Organization:           | For Testing Pa | 10000         |               |        |           |          |
| Valid Token:            | Yes            |               |               |        |           |          |
| User Role Prefix:       | Envi_          |               |               |        |           |          |

Now, **OneLogin SCIM** is configured and synchronized.